# FREYBOARD X / **FREYBOARD** RARD series

ENGLISH Quick Start Guide for Mac & Windows FRANÇAIS Guide de démarrage rapide du Mac et Windows DEUTSCHE Mac sowie Windows Schnellstart-Anleitung ITALIANO Dispositivo di Mac e Windows Manuale di utilizzo rapido ESPAÑOL Guía de comienzo rápido para el Mac y Windows 日本語 Mac および Windows のクイック スタート ガイド。

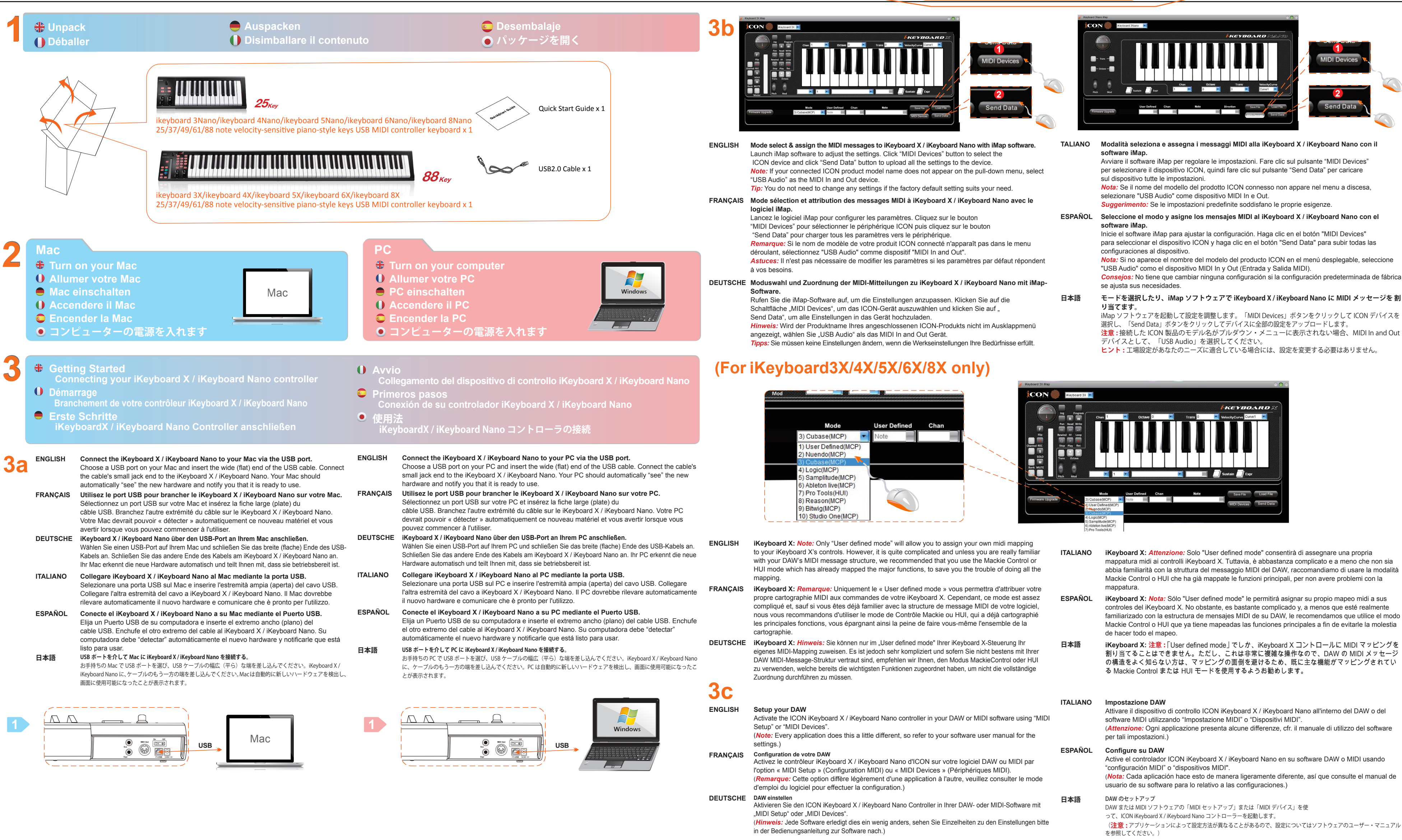

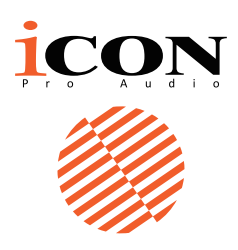

Modalità seleziona e assegna i messaggi MIDI alla iKeyboard X / iKeyboard Nano con il Avviare il software iMap per regolare le impostazioni. Fare clic sul pulsante "MIDI Devices" per selezionare il dispositivo ICON, quindi fare clic sul pulsante "Send Data" per caricare Nota: Se il nome del modello del prodotto ICON connesso non appare nel menu a discesa, Suggerimento: Se le impostazioni predefinite soddisfano le proprie esigenze. ESPAÑOL Seleccione el modo y asigne los mensajes MIDI al iKeyboard X / iKeyboard Nano con el Inicie el software iMap para ajustar la configuración. Haga clic en el botón "MIDI Devices"

para seleccionar el dispositivo ICON y haga clic en el botón "Send Data" para subir todas las

Nota: Si no aparece el nombre del modelo del producto ICON en el menú desplegable, seleccione "USB Audio" como el dispositivo MIDL In y Out (Entrada y Salida MIDL)

モードを選択したり、iMap ソフトウェアで iKeyboard X / iKeyboard Nano に MIDI メッセージを 割

iMap ソフトウェアを起動して設定を調整します。「MIDI Devices」ボタンをクリックして ICON デバイスを 選択し、「Send Data」ボタンをクリックしてデバイスに全部の設定をアップロードします。 注意: 接続した ICON 製品のモデル名がプルダウン・メニューに表示されない場合、MIDI In and Out

- ヒント:工場設定があなたのニーズに適合している場合には、設定を変更する必要はありません。

- mappatura midi ai controlli iKeyboard X. Tuttavia, è abbastanza complicato e a meno che non sia abbia familiarità con la struttura del messaggio MIDI del DAW. raccomandiamo di usare la modalità Mackie Control o HUI che ha già mappate le funzioni principali, per non avere problemi con la iKeyboard X: Nota: Sólo "User defined mode" le permitirá asignar su propio mapeo midi a sus controles del iKeyboard X. No obstante, es bastante complicado y, a menos que esté realmente
- familiarizado con la estructura de mensajes MIDI de su DAW. le recomendamos que utilice el modo Mackie Control o HUI que ya tiene mapeadas las funciones principales a fin de evitarle la molestia
- iKeyboard X: 注意:「User defined mode」でしか、iKeyboard X コントロールに MIDI マッピングを 割り当てることはできません。ただし、これは非常に複雑な操作なので、DAW の MIDI メッセージ の構造をよく知らない方は、マッピングの面倒を避けるため、既に主な機能がマッピングされてい る Mackie Control または HUI モードを使用するようお勧めします。

| I software using "MIDI<br>er manual for the         | ITALIANO | Impostazione DAW<br>Attivare il dispositivo di controllo ICON iKeyboard X / iKeyboard Nano all'interno del DAW o del<br>software MIDI utilizzando "Impostazione MIDI" o "Dispositivi MIDI".<br>( <i>Attenzione</i> : Ogni applicazione presenta alcune differenze, cfr. il manuale di utilizzo del software<br>per tali impostazioni.)    |
|-----------------------------------------------------|----------|----------------------------------------------------------------------------------------------------|
| DAW ou MIDI par<br>es MIDI).<br>z consulter le mode | ESPAÑOL  | Configure su DAW<br>Active el controlador ICON iKeyboard X / iKeyboard Nano en su software DAW o MIDI usando<br>"configuración MIDI" o "dispositivos MIDI".<br>( <i>Nota:</i> Cada aplicación hace esto de manera ligeramente diferente, así que consulte el manual de<br>usuario de su software para lo relativo a las configuraciones.) |
| er MIDI-Software mit<br>den Einstellungen bitte     | 日本語      | DAW のセットアップ<br>DAW または MIDI ソフトウェアの「MIDI セットアップ」または「MIDI デバイス」を使<br>って、ICON iKeyboard X / iKeyboard Nano コントローラーを起動します。<br>(注意:アプリケーションによって設定方法が異なることがあるので、設定についてはソフトウェアのユーザー・マニュアル<br>を参照してください。)                                                                                                    |

# For Mackie Control / HUI logic pro

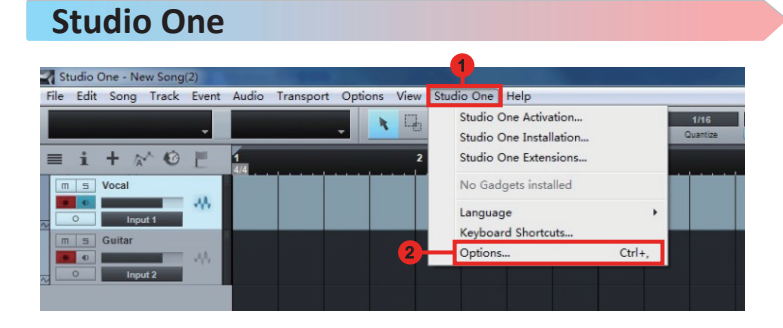

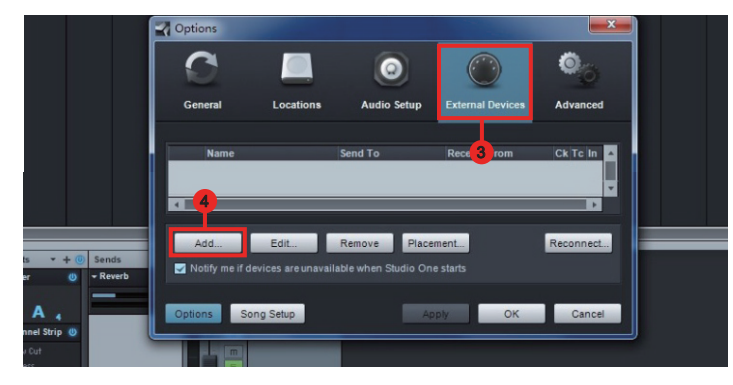

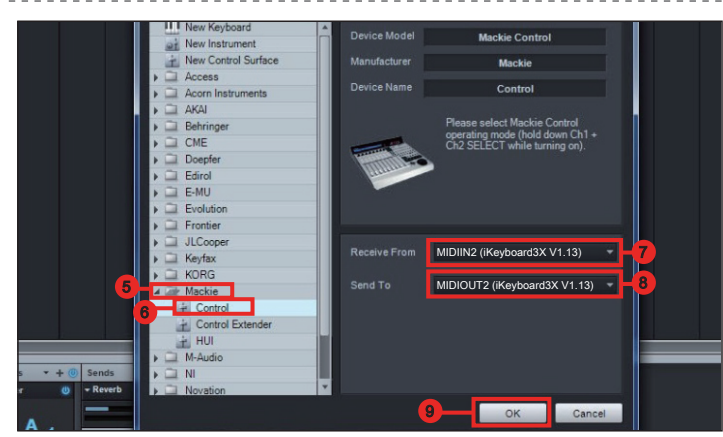

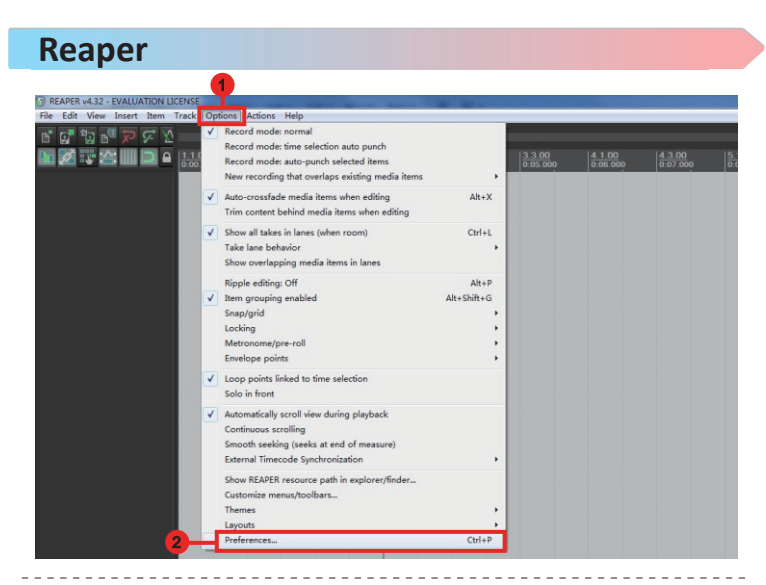

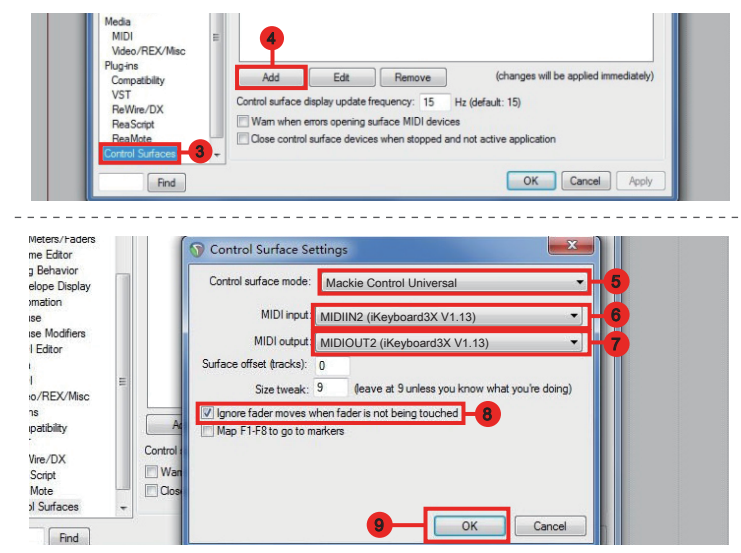

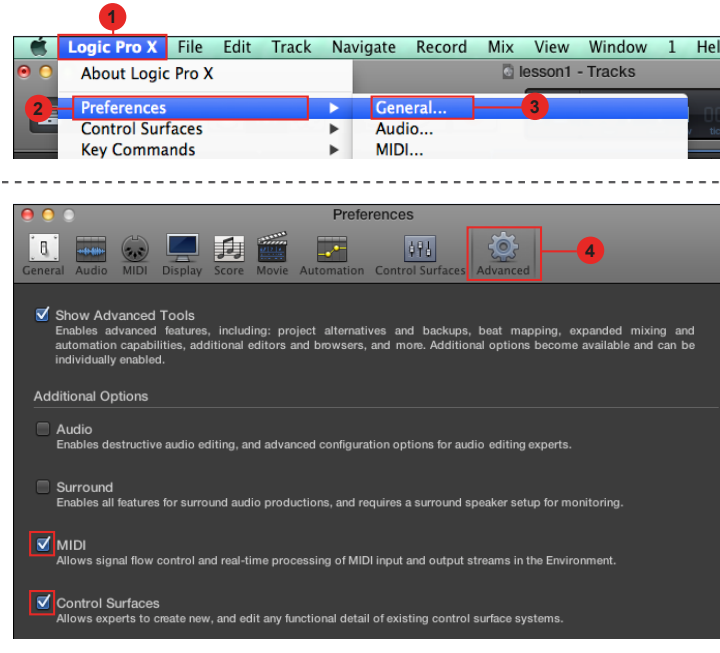

-----7

|     | Logic Pro X                              | File             | Edit             | Track        | Na | vigate       | Record                   | Mix     | View             | Window     | 1    | Help   | Ð   |
|-----|------------------------------------------|------------------|------------------|--------------|----|--------------|--------------------------|---------|------------------|------------|------|--------|-----|
| • • | About Logic                              | Pro X            |                  |              |    |              |                          |         | esson1           | - Tracks   |      |        |     |
| =   | Preferences<br>Control Surf<br>Key Comma | faces<br>Inds    | 8                |              | •  | Lear<br>Con  | n Assignn<br>troller Ass | nent fo | or "no d<br>ents | estination | para | meter" | 120 |
|     | Download A<br>Provide Log                | dditio<br>ic Pro | nal Co<br>Feedba | ntent<br>ack |    | Setu<br>Pref | p<br>erences             | -9      |                  |            |      |        |     |

-----Edit v New ▼ Device: Install... Scan All Models

▼ CS Gro ✓ Automatic Installat HUI Channel Strips onl Mackie Control C4 Logic Contro Logic Cont Radikal T Tascan FW-1884

Add Scan

|                        | Control Surfa           | ice Setup      |
|------------------------|-------------------------|----------------|
| Edit = New =           |                         |                |
| Device: Mackie Control |                         |                |
| Output Port:           | iKeyboard3X V1.13 port2 |                |
| 15-Input Port:         | iKeyboard3X V1.13 port2 |                |
|                        |                         |                |
|                        |                         |                |
|                        |                         |                |
|                        |                         |                |
|                        |                         |                |
|                        |                         | Mackie Control |

Ableton Live Ontitled - Live 8 ile Edit Create Options Help Edit MIDI Map Ctrl+ Edit Key Map Ctrl+k Ctrl+Shift+ Computer MIDI H Lessons Delay Compensatio Time Ruler Forma Lock En MIDI Overdub Ctrl-

Pre

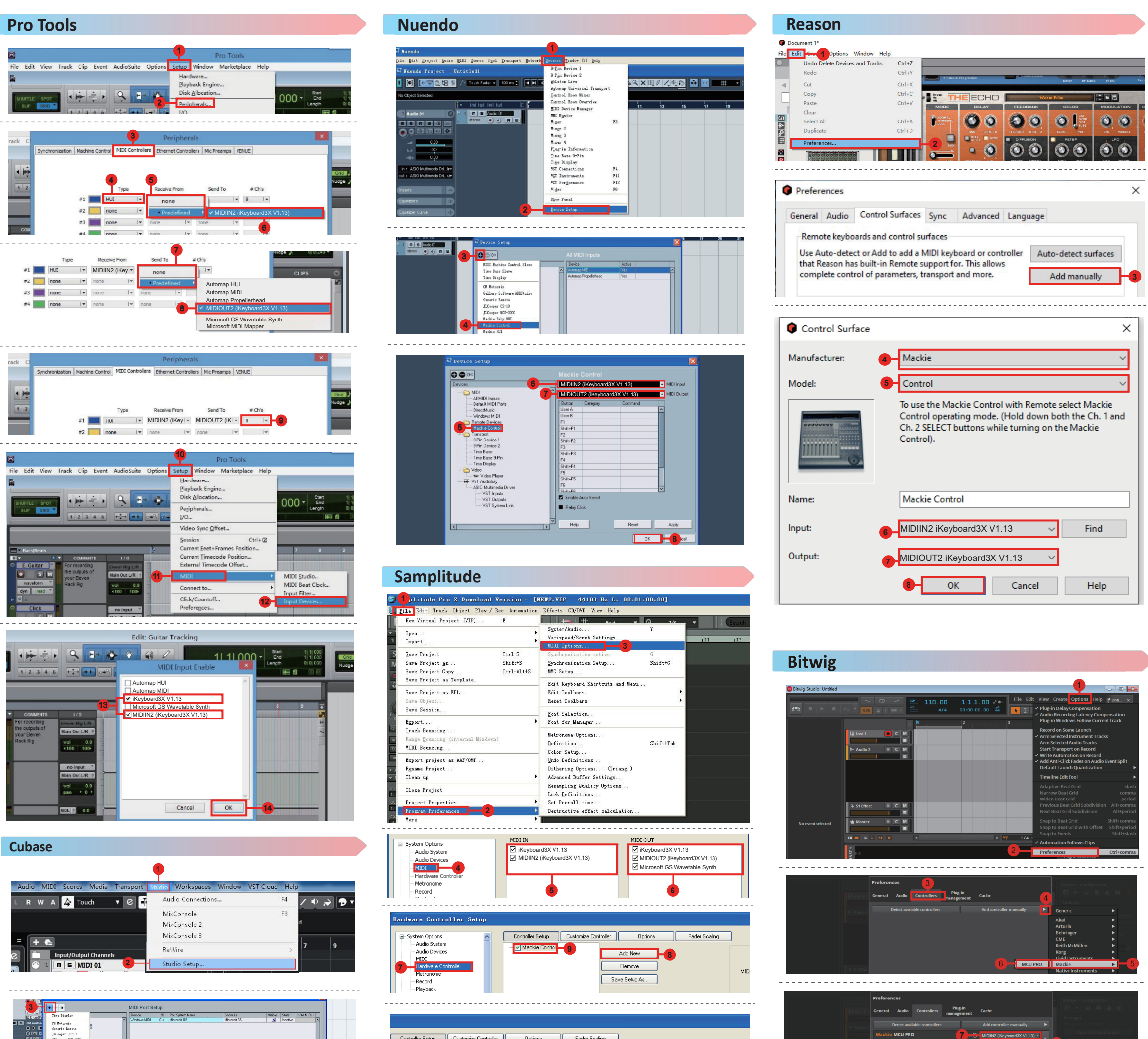

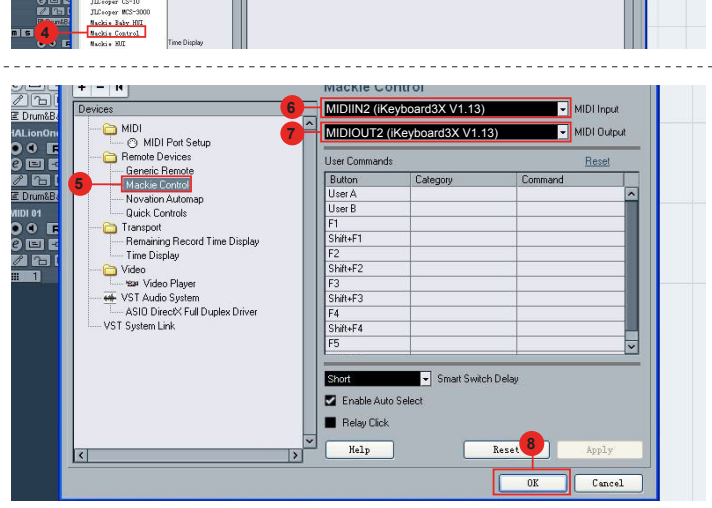

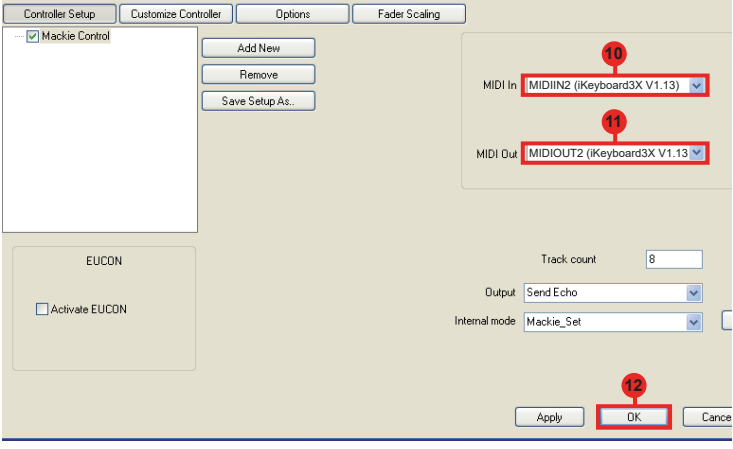

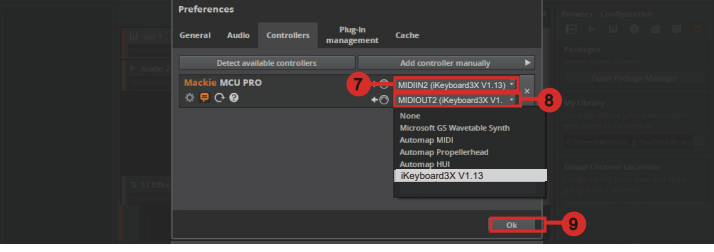